## How to edit repair settlement on the web side (Document)

## The OLISS supports repair settlement types such as voyage repair and yard repair.

The user logs into the OLISS web side, and clicks "Repair Management  $\rightarrow$  Repair Settlement" in order to enter the repair settlement interface. The target document (status "To be Settled") can be found through keywords or the filter bar. Click the "Edit" button on the right side of the target document to enter the details interface: where you can view basic information about the settlement item, fill in the closing cost and settlement remarks, upload attachments as needed, and then click "Submit".

| G        | 互海科技                    |       |                                           |                     |                                | Workbench     | (31090) Vessel  | Monitor Find          |                       |                    |              |                 | 0        |        |
|----------|-------------------------|-------|-------------------------------------------|---------------------|--------------------------------|---------------|-----------------|-----------------------|-----------------------|--------------------|--------------|-----------------|----------|--------|
| ø        | Repair Management~      | Repai | ir Settlement                             |                     |                                | 2.The t       | arget docume    | nt (status "To be S   | ettled") can be       | found throug       | n keywords o | or the filter b | Jar      |        |
|          | Repair Application      |       |                                           |                     |                                |               |                 |                       |                       |                    | Keywords     | Searching       | Search   | Reset  |
|          | Repair Plan             | No.   | Settlement Name                           | Settlement No.      | Related Repair Item            | Repair Type 🔻 | Repair Vessel 💌 | Repair Eqpt.Name/Type | Service Provider      | Acceptance Date    | Closing Cost | To Be Settled + | Operatio | in     |
|          | Repair Scheme           | 4     | 张测动维修结算单                                  | OL1-RS-25032<br>501 | OL1-YR-25032501                | Yard Repair   | LINK OCEAN 1    | 消防员装备                 | test船舶服务有限公<br>司      |                    | CNY 2000     | To Be Settled   | Edit     |        |
|          | Self Repair             | 2     | **船预备航修任务维修结算单                            | OL1-RS-25030<br>401 | VR-24101602                    | Voyage Repair | LINK OCEAN 1    | 消防管油漆                 | 飞轮海                   |                    | CNY 0        | To Be Settled   | Edit     |        |
|          | Yard Repair             | 3     | 维修中请测试20250212维修结<br>算单                   | OL1-RS-25021<br>201 | OL1-YR-25021201                | Yard Repair   | LINK OCEAN 1    | 船舶气象仪 /ZZ6-5          | 江南第一船舶配件有<br>限公司 (測试) |                    | CNY 2000     | To Be Settled   | Edit     |        |
|          | Repair Settlement       | -1.cl | <sup>推修结算单</sup><br>ick in order to enter | RS-24053101         | YR-24053101<br>settlement inte | Yard Repair   | LINK OCEAN 1    | 测试空压机名称               | test船舶服务有限公<br>司      |                    | CNY 2000     | To Be Settled   | Edit     | 'Edit" |
| ŵ        | Stock Management >      | 5     | 舱底水系统维修维修结算单                              | RS-24052201         | VR-24052201                    | Voyage Repair | LINK OCEAN 1    | 货舱舱底水泵 /bp2013-04     | test船舶服务有限公<br>司      |                    | CNY 7000     | To Be Settled   | Edit     | Luit   |
| Å        | Purchasing >            | 6     | 新服务器中请维修结算单                               | RS-24011103         | VR-23081701                    | Voyage Repair | LINK OCEAN 1    | 消防员装备                 |                       |                    | CNY 60000    | To Be Settled   | Edit     |        |
|          | Management              | 7     | 测试维修结算单                                   | RS-24011102         | VR-23111506                    | Voyage Repair | LINK OCEAN 1    | 123 /SW318            |                       |                    | CNY 500      | To Be Settled   | Edit     |        |
| ٢        | Vessel Service >        | 8     | 陀螺仪维修维修结算单                                | RS-24011101         | VR-23111507                    | Voyage Repair | LINK OCEAN 1    | 舵机及自动操舵仪              |                       |                    | CNY 666      | To Be Settled   | Edit     |        |
| 8        | Expense ><br>Management | 9     | 刘鹏测试影修4维修结算单                              | RS-23122901         | YR-22091903                    | Yard Repair   | LINK OCEAN 1    | 123 /SW318            |                       |                    | CNY 323      | To Be Settled   | Edit     |        |
|          | Budget Management >     | 10    | 好维修结算单                                    | RS-23111503         | VR-23111509                    | Voyage Repair | LINK OCEAN 1    | 1#主机启动空气瓶 /A0.32-3    | 上海是旺贸易有限公<br>司        |                    | CNY 5000     | To Be Settled   | Edit     | ()     |
| •        | Voyage Number >         |       |                                           |                     |                                |               |                 |                       |                       |                    |              |                 |          |        |
| iii<br>⊘ | Vessel Report >         |       |                                           |                     |                                |               |                 |                       |                       | 17 Total 10Total/P | age 🖌 < 🚺    | 2 > G0          | To 1     | Page   |

| Settlement Details                                                                                                    |                                  |                                 |                           |        |  |  |
|----------------------------------------------------------------------------------------------------|----------------------------------|---------------------------------|---------------------------|--------|--|--|
| Settlement No. : OL1-RS-25021201                                                                                                    |                                  |                                 |                           |        |  |  |
| Repair Items Basic Info. Check Repair Items                                                                                               |                                  |                                 |                           |        |  |  |
| Repair Item Name: 维修申请测试20250212                                                                                                    | Repair Item No.: OL1-YR-25021201 | Vessel: LINK OCEAN 1            | Dept.: Engine Dept.       |        |  |  |
| Eqpt. Name: 船舶气象仪                                                                                                    | Eqpt. Type: ZZ6-5                | Manufacturer: 上海气象仪器厂           | Repair Result: Finished   |        |  |  |
| Service Provider Name: 江南第一船舶配件有限公司(测试)                                                                                                   | Repair Cycle:                    | Repair Quotation(CNY): 2,000.00 |                           |        |  |  |
| Quotation Remarks:                                                                                                    |                                  |                                 |                           |        |  |  |
| After Sales Situation:                                                                                                    |                                  |                                 |                           |        |  |  |
| Settlement Info.                                                                                                    |                                  |                                 |                           |        |  |  |
| Actual Cost of Acceptance(CNY): 2,000.00                                                                                                  |                                  |                                 |                           |        |  |  |
| Closing Cost(CNY) *                                                                                                    |                                  |                                 |                           |        |  |  |
| 2000                                                                                                    |                                  |                                 |                           |        |  |  |
| Settlement Remarks *                                                                                                    |                                  |                                 |                           |        |  |  |
| Please enter                                                                                                    |                                  |                                 |                           |        |  |  |
| Attachment                                                                                                    |                                  |                                 |                           |        |  |  |
| Upload                                                                                                    |                                  |                                 |                           |        |  |  |
| 4.You can view basic information about the settlement item, fill in the closing cost and settlement remarks, upload attachments as needed |                                  |                                 |                           |        |  |  |
|                                                                                                    |                                  |                                 |                           |        |  |  |
|                                                                                                    |                                  |                                 | 5.Click "Submit" 🔶 Submit | Cancel |  |  |

## Next step:

After the repair settlement document is submitted for approval, according to the approval process node, the document is transferred to the workbench of the person with approval authority.

|                                                                                                    | Settlement Details (Approving) |                                 | 8                   |
|----------------------------------------------------------------------------------------------------|--------------------------------|---------------------------------|---------------------|
| Settlement No.: 2 OL1-RS-25021201 Check Repar Items<br>Service Provider Name: 江南第一般的政府有限公司(第此)<br>Quotation Remarks:<br>Anter Sales Stutation:<br>Settlement Info.<br>Actual Cost of Acceptance(CNY): 2,000.00<br>Cost of Acceptance(CNY): 2,000.00<br>Settlement Remarks: OK | Repair Cycle:                  | Repair Quotation(CNY): 2,000.00 |                     |
| Task Progress   ● Apply 2025-05-22 15-22 04   ● 朱世   ● 朱世   ● Approve — 能长 ①                                                                                                    | Expand All+                    |                                 | Comment Agree Buyed |